Sie benötigen auf Ihrem Rechner einen Virenschutz gegen Schadsoftware. Schadsoftware kann Ihre Daten und Anwendungen gefährden und Ihre Daten ausspionieren.

Schadprogramme können auf Ihren Rechner gelangen durch

- Speichermedien ( Diskette, CD, DVD, Speicherkarten wie USB-Stick),
- Kontakt mit anderen Rechnern über LAN, WLAN, Wählverbindungen,
- Surfen im Internet oder
- E-Mails.

Sie sichern Ihren Rechner gegen Schadsoftware mit folgenden Schritten:

- Stellen Sie auf Ihrem Rechner das neue Antivirenprogramm zur Installation bereit.
- Wenn auf Ihrem Rechner ein anderes Antivirenprogramm installiert ist, müssen Sie es deinstallieren.
- Installieren Sie das kostenlose Avira Free Antivirus (2012).
- Überprüfen Sie Sie Ihren Rechner auf Schadsoftware.
- Kontrollieren Sie die Anhänge Ihrer E-Mails auf Schadsoftware.

# Avira Free Antivirus aus dem Internet laden

Bei einer PDF-Datei gelangen Sie mit Sicherheitswarnung × einem Klick auf den Link http://www.avira.com/de/avira-free-Das Dokument versucht, eine Verbindung zur folgenden Website aufzubauen: ∕₽ antivirus zur Downloadseite des http://www.avira.com Herstellers. Ist avira.com vertrauenswürdig? Wenn Sie die Website als vertrauenswürdig Das Programm Adobe Reader kann ein einstufen, wählen Sie "Zulassen". Wenn Sie die Website nicht als Fenster Sicherheitswarnung öffnen. vertrauenswürdig einstufen, wählen Sie "Blockieren". Klicken Sie auf Zulassen. Gewählte Aktion für diese Website für alle PDF-Dokumente speichern Mit Klick auf die Schaltfläche Hilfe Zulassen Bl<u>o</u>ckieren Abbrechen gelangen Sie in der Regel zu der Downloadseite eines Kooperationspartners. Ihnen kann auch der Download direkt vom Hersteller angeboten werden. Klicken Sie auf Datei speichern. Öffnen von avira\_free\_antivirus\_de.exe 🚱 21 % von 1 Datei - Downloads

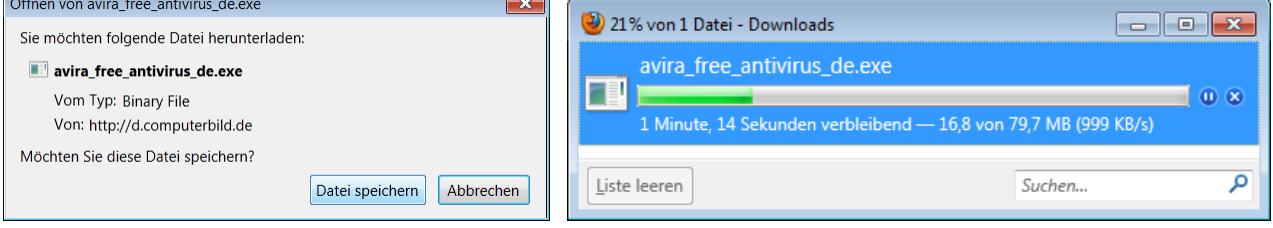

# Avira Free Antivirus installieren

Zum Installieren müssen sie die herunter geladene Datei starten.

*Startmöglichkeit 1:* Klicken Sie beim Browser Firefox auf *Firefox – Downloads*.

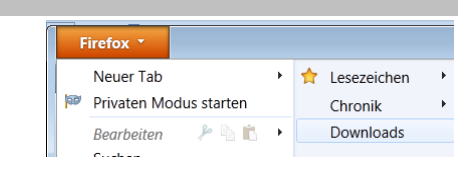

Klicken Sie im Fenster *Downloads* mit rechts auf die heruntergeladene Datei avira\_free\_antivirus\_de.exe. In deren Kontextmenü klicken Sie auf *Beinhaltenden Ordner anzeigen*.

| 🥹 Downloads                     |                                                    |
|---------------------------------|----------------------------------------------------|
| avira free antivirus de.exe     | 00:24                                              |
| AVIRA 79,7 MB — computerbild.de | Öffnen                                             |
|                                 | Beinhaltenden Ordner anzeigen                      |
| Liste leeren                    | Zur Download-Seite gehen<br>Download-Link kopieren |

## Windows öffnet den Windows Explorer.

Klicken Sie im Ordner *Downloads* mit rechts auf die Datei *avira\_free\_antivirus\_de.exe*. In deren Kontextmenü klicken Sie auf Öffnen oder Als Administrator ausführen.

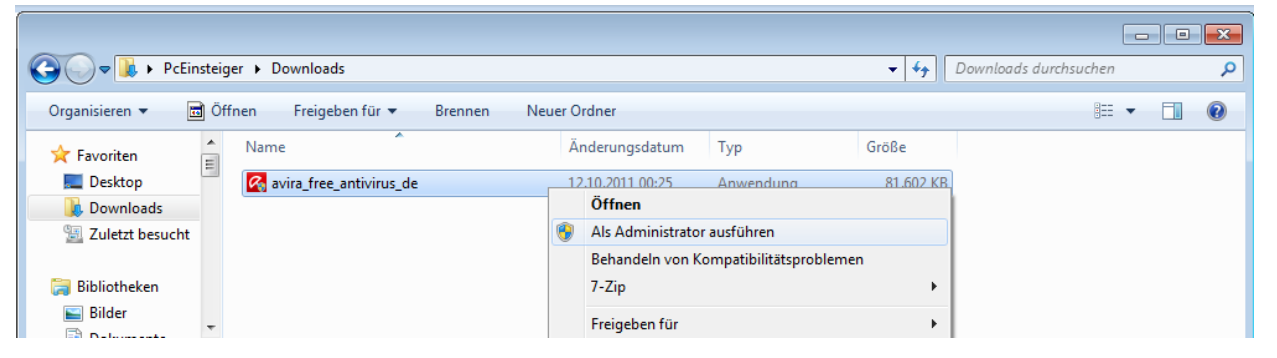

### Startmöglichkeit 2:.

| Klicken Sie dafür in der Taskleiste auf das<br>Starten Sie im Ordner Downloads das Insta                                                                                                    | Symbol <i>Wir</i><br>Illationsprog                                                                         | ndows-Expl<br>gramm mit eine                                                                                                    | orer 📃.<br>em Doppelklick                                                                                                    | •                                                                                                    |
|----------------------------------------------------------------------------------------------------|----------------------------------------------------------------------------------------------------|----------------------------------------------------------------------------------------------------|----------------------------------------------------------------------------------------------------|----------------------------------------------------------------------------------------------------|
| klicken in der Taskleiste auf das Symbol St<br>Geben Sie in das Suchfeld einen Namenste<br>Windows listet passende Dateien auf.<br>Klicken Sie auf das Installationsprogramm.                                                                                                    | art 💿 .<br>eil des gesu                                                                                    | chten Prograr                                                                                                    | nms ein.                                                                                                    | 1)<br>free antivirus de<br>Erstelldatum: 12.10.2011 00:23<br>Große: 79,6 MB<br>Ergebnisse anzeigen<br>e X Herunterfahren +                                                                                                    |
| Geben Sie in der Benutzerkontensteuerung<br>klicken auf <b>Ja</b> .<br>Beim Administratorkonto kommt keine Kenn                                                                                                    | ı das Admin<br>nwortabfrag                                                                                 | e.<br>Contractorkennweiter<br>Contractorkennweiter<br>Contractorkennweit | Arca Regeneration     And Decision                                                                                                    | Image: A standard of the standard of the standa |
| Im Fenster Avira Free AntiVirus sehen Sie<br>AntiVir entpackt Dateien.                                                                                                    | den Start de                                                                                               | er Installation.                                                                                                    | Avira Free Antivirus<br>Dateien werden extrat                                                                                                    | iert                                                                                                    |
| Avira entfernt die alte Installation von Avira                                                                                                    | AntiVir Pers                                                                                               | sonal 10.                                                                                                    | Die alte Installat                                                                                                    | tion wird entfernt                                                                                                    |
| Avira erkannte potentiell inkompatible Software auf Ihr<br>Computer<br>Folgende Programme sind auf Ihrem Computer installiert und könnten<br>Inkompatibilitätsprobleme mit der Avira Sicherheitslösung verursachen.<br>Wir empfehlen daher diese Programme zu deinstallieren, damit die Stabilität<br>Computer gewährleistet bleibt.<br>Warnung:<br>Die Deinstallationsroutine einiger Programme erfordern einen Systemneust<br>beachten Sie, dass Ihr Computer bei der Installation der Avira Sicherheitsic<br>ungeschützt ist. | rem<br>: Ihres<br>art. Bitte<br>sung                                                                       | Nach der auto<br>Setup das Fe<br>Zur Installatio                                                                                                    | omatischen Dei<br>nster Systemne<br>n ist ein Neusta<br>Systemneustart - Avira F<br>Um den Schutz Ih<br>Systemneustart r<br>Bis der Neustart a<br>Soll der Systemne | nstallation zeigt das<br>BUStart.<br>art erforderlich.<br>ree Antivirus 23<br>res PCs durch Avira zu gewährleisten ist ein<br>notwendig.<br>ausgeführt wird, ist Ihr PC nicht geschützt.<br>austart jetzt ausgeführt werden?                                                                                                    |
| bitte wanien sie die Produkte, die automatisch deinstalliert werden sollen:<br>Die folgenden Produkte müssen manuell deinstalliert werden:<br>BullGuard Antivirus<br>BullGuard Internet Security<br>Die folgenden Produkte müssen manuell deinstalliert werden:<br>avast! Antivirus<br>Weiter >                                                                                                    | ei anderen I<br>rscheint der<br>ntfernt werd<br>or der Instal<br>rogrammkou<br>ullGuard z.E<br>ullGuardDei | Herstellern wir<br>Hinweis, das<br>len müssen.<br>Ilation von sol<br>mpatibilitätsas<br>3. nach der Ar<br>installierenW7                                                                                                    | e <i>BullGuard</i> ode<br>s die alten Prog<br>Iten Sie in diese<br>ssistenten auf <i>A</i><br>Ileitung<br><u>(pdf</u> deinstallie                                   | er avast! Antivirus<br>grammme manuell<br>em Fenster und beim<br>Abbrechen klicken und<br>ren.                                                                                                    |

Nach der Deinstallation von einem Virenprogramm eines anderen Herstellers starten Sie die <u>Installation</u> von *Avira Free Antivirus.* 

Nach dem Neustart des Rechners meldet Avira sich mit dem Fenster Avira Free Antivirus.

Klicken Sie auf die Option *Benutzerdefiniert*, wenn Sie während der Installation Informationen über dies Programm erfahren wollen. Sie können alle Einstellungen unverändert lassen.

### Klicken Sie in das Kästchen für

Ich akzeptiere die Bedingungen der Lizenzvereinbarung. Klicken Sie auf *Weiter*.

Damit Ihr Browser übersichtlich bleibt, verzichten Sie auf die Toolbar.

Damit verzichten Sie aber auch auf den Browserschutz zur Überwachung der aus dem Internet per HTTP-Protokoll übertragenen Daten und Dateien (Überwachung der Ports 80, 8080, 3128).

Dafür darf kein Haken in den Kontrollkästchen gesetzt sein.

Klicken Sie auf Weiter.

| ᠺ Avira Free Antivirus                                       | ×             |
|--------------------------------------------------------------|---------------|
| Setup Status                                                 | <b>RAVIRA</b> |
| Avira Free Antivirus Setup führt die gewünschten Operationen | aus.          |
| Installation der Komponenten                                 |               |
| •                                                            |               |
|                                                              |               |
| Weiter > A                                                   | bbrechen      |
| <u>W</u> eiter > A                                           | bbrechen      |

| Updater                                  |                        |                             |                      |
|------------------------------------------|------------------------|-----------------------------|----------------------|
| <b>RAVIRA</b>                            | Avira Free A           | ntivirus                    |                      |
|                                          |                        |                             |                      |
|                                          |                        |                             | <b>?</b> Hit         |
| Status: Suche nach                       | Aktualisierungen       |                             |                      |
| Verstrichene Zeit:<br>Verbleibende Zeit: | 00:02 min<br>00:00 min | Übertragen:<br>Verbleibend: | 0 kBytes<br>0 kBytes |
| Geschwindigkeit:                         | 0,0 kB/Sek             |                             |                      |
|                                          |                        |                             |                      |

Avira sucht Aktualisierungen.

| Avira Free Antivirus                                                                                                    |                                                                                                    |                                           |                                                                                     |                                          | <b>-</b> × |
|----------------------------------------------------------------------------------------------------|----------------------------------------------------------------------------------------------------|-------------------------------------------|-------------------------------------------------------------------------------------|------------------------------------------|------------|
| Installationsart wählen                                                                                                    |                                                                                                    |                                           | ¢                                                                                   | ZAVI                                     | RA         |
| Wählen Sie aus, wie das Programm installi                                                                                                    | iert werden so                                                                                                    | oll.                                      |                                                                                     |                                          |            |
| <ul> <li>Express (Empfohlen)</li> </ul>                                                                                                    | 🔘 Benu                                                                                                    | itzerdefi                                 | niert                                                                               |                                          |            |
| Die Standardkomponenten<br>werden installiert.                                                                                                    |                                                                                                    | Wähler<br>Prograi<br>installie<br>fortges | n Sie aus, wek<br>mmkomponent<br>eren wollen. Er<br>schrittene Ben                  | the<br>ten Sie<br>npfohlen für<br>utzer. |            |
| ☑ Ich stimme der Endbenutzer-Lizenzv<br>Hinweis: Avira Free Antivirus ist nur                                                                                                    | <u>ereinbarunq</u> z<br>für private Ar                                                                                                    | u.<br>wender                              |                                                                                     |                                          |            |
|                                                                                                    |                                                                                                    |                                           |                                                                                     |                                          |            |
|                                                                                                    | Weite                                                                                                    | r >                                       | Abbrechen                                                                           | 1                                        |            |
|                                                                                                    | Weite                                                                                                    | r >                                       | Abbrechen                                                                           |                                          |            |
| Avira Free Antivirus                                                                                                    | Weite                                                                                                    | r>                                        | Abbrechen                                                                           | ]                                        |            |
| Avira Free Antivirus<br>Browser Schutz mit Avira SearchFre                                                                                                    | Weite                                                                                                    | r >                                       | Abbrechen                                                                           | )<br>2.avi                               | RA         |
| Avira Free Antivirus<br>Browser Schutz mit Avira SearchFre<br>Holen Sie sich Browser Schutz und d<br>Browser.<br>- Holen Sie sich zusätzlichen Schutz, wen<br>- Installeren Sie Browser Schutz mit der J                                                                                                    | Weite<br>ee Toolbar<br>die Avira Se<br>n Sie im Interr<br>Avira SearchFi                                                                                                    | archFre<br>net surfe                      | Abbrechen                                                                           | <b>RAVI</b><br>ir Ihren                  | RA         |
| Avira Free Antivirus<br>Browser Schutz mit Avira SearchFre<br>Holen Sie sich Browser Schutz und<br>Browser.<br>- Holen Sie sich zusätzlichen Schutz, wen<br>- Installeren Sie Browser Schutz mit der /                                                                                                    | Weite<br>ee Toolbar<br>die Avira Sea<br>Nie im Interr<br>Avira SearchFi                                                                                                    | archFre<br>net surfe<br>ree Tool          | Abbrechen<br>C<br>ee Toolbar fr<br>an.<br>bar.                                      | <b>X AVI</b><br>ür Ihren                 | RA         |
| Avira Free Antivirus<br>Browser Schutz mit Avira SearchFree<br>Holen Sie sich Browser Schutz und d<br>Browser.<br>- Holen Sie sich zusätzlichen Schutz, wen<br>- Installeren Sie Browser Schutz mit der /<br>Ich akzeptiere die Bedingungen de<br>Browser Schutz mit der Avira Searc                                                                                     | Weite<br>ee Toolbar<br>die Avira Se<br>hie in Interr<br>Avira Search<br>+ RA<br>Avira Search<br>- + RA<br>Avira Search<br>- + RA<br>                                                                                                    | archFre<br>net surfe<br>ree Tool          | Abbrechen                                                                           | C. AVI                                   | RA         |
| Avira Free Antivirus<br>Browser Schutz mit Avira SearchFree<br>Holen Sie sich Browser Schutz und i<br>Browser.<br>- Installeren Sie Browser Schutz mit der <i>J</i><br>. Installeren Sie Browser Schutz mit der <i>J</i><br>. Ich akzeptere die Bedingungen de<br>Browser Schutz mit der Avira Searc<br>Ask.com Lizenzvereinbarung<br>. Ask.com als Standardsuchmaschine | Veite<br>ee Toolbar<br>die Avira See<br>n Sie im Interr<br>vivra SearchFr<br>die Avira SearchFr<br>die Avira SearchFr<br>die Frank die Avira SearchFr<br>die Avira SearchFr<br>die Avira SearchF | archFre<br>net surfe<br>ree Tool          | Abbrechen<br>c<br>ee Toolbar fr<br>en,<br>aar.<br>S Web Pi<br>nbarung und m<br>ren, | C AVI                                    | RA         |

Der Setup Status meldet

Installation der Komponenten und Start der Komponenten.

Jetzt sollte eine Internetverbindung zur Aktualisierung der Virendefinitionen eingeschaltet sein.

| 2 AVIDA                                                      | Avira Eroo A                           | otivirus                    |                         |
|--------------------------------------------------------------|----------------------------------------|-----------------------------|-------------------------|
|                                                              | Avira Free A                           | ntivirus                    |                         |
|                                                              |                                        |                             |                         |
|                                                              |                                        |                             | ? Hilf                  |
| Status. ES Wurden 2                                          | 2 Dateien en olgreich a                |                             |                         |
|                                                              |                                        |                             |                         |
| Verstrichene Zeit:                                           | 00:24 min                              | Übertragen:                 | 2061 kBytes             |
| Verstrichene Zeit:<br>Verbleibende Zeit:                     | 00:24 min<br>00:00 min                 | Übertragen:<br>Verbleibend: | 2061 kBytes<br>0 kBytes |
| Verstrichene Zeit:<br>Verbleibende Zeit:<br>Geschwindigkeit: | 00:24 min<br>00:00 min<br>353,3 kB/Sek | Übertragen:<br>Verbleibend: | 2061 kBytes<br>0 kBytes |

Avira zählt in der Schaltfläche *Beenden* herunter und schließt das Fenster selbsttätig, wenn Sie nicht vorher auf *Beenden* klicken.

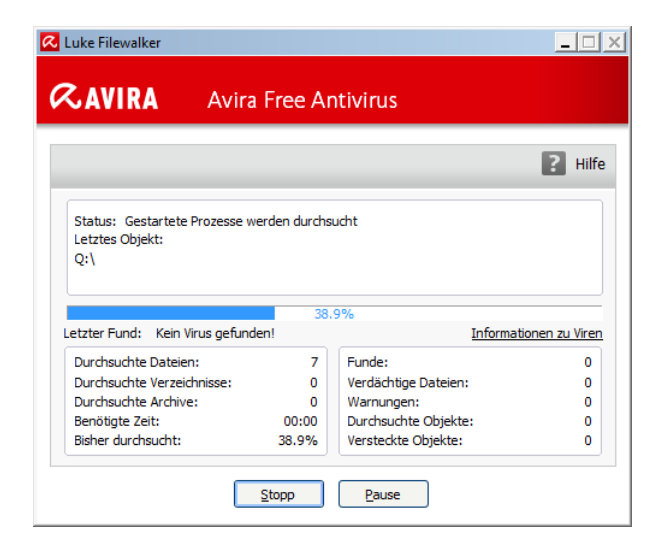

Avira zeigt den Virensuchlauf an.

|                      |      |                | ? ні |
|----------------------|------|----------------|------|
| Statistik            |      |                |      |
| Dateien:             | 1125 | Funde:         | 0    |
| Verzeichnisse:       | 0    | Verdächtig:    | 0    |
| Archive:             | 6    | Repariert:     | 0    |
| Warnungen:           | 0    | Überschrieben: | 0    |
| Durchsuchte Objekte: | 0    | Gelöscht:      | 0    |
| Versteckte Objekte:  | 0    | Verschoben:    | 0    |
|                      |      |                |      |

Avira sollte keinen Virenfund melden. Bis zu diesem Fenster läuft die Expressinstallation ohne Eingaben (außer für die Toolbar-Abfrage) durch.

Klicken Sie im Fenster Zusammenfassung auf Schließen.

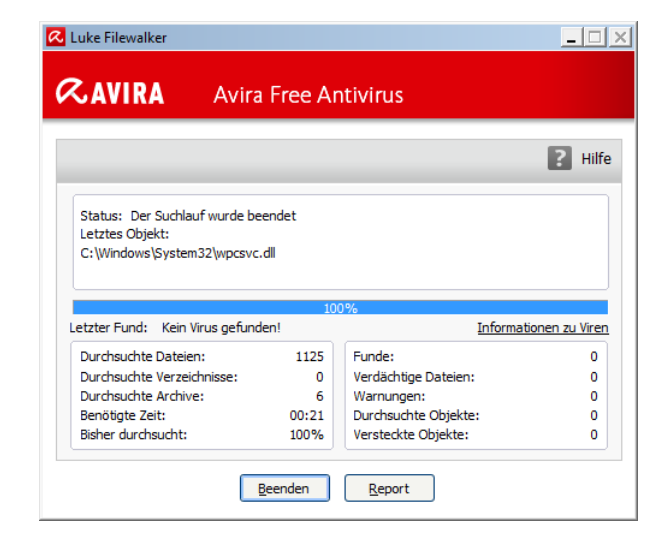

Avira zeigt das Ergebnis vom Virensuchlauf an.

Nach dem Schließen der Zusammenfassung klicken Sie im offenen Fenster Luke Filewalker mit der Statusmeldung Der Suchlauf wurde beendet auf Beenden.

Avira zeigt im Infobereich mit dem offenen Schirm den aktiven Avira Free Antivirus

Echtzeitscanner an.

schließen.

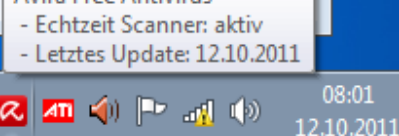

Das Werbefenster Notifier von Avira Free Antivirus können Sie

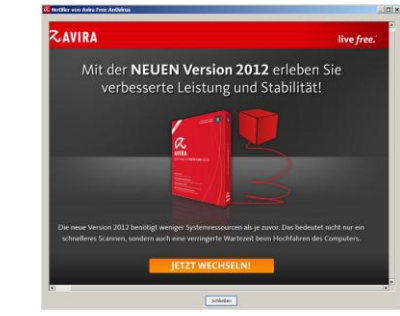

Wenn Sie im Fenster Willkommmen zur neuen Version 2012! auf mehr / Erfahren Sie mehr klicken,

werden Sie auf eine Internetseite von Avira **QAVIRA** Später erinnern geführt. × Willkommen zur neuen Version 2012! Schließen Sie dies Fenster. + mehr Avira stellt Informationen für die Installation, **QAVIRA** Später erinner Bedienung und Konfiguration bereit in der Datei × **Avira Free Antivirus** Willkommen zur neuen Version 2012! Handbuch für Anwender Sie haben erfolgreich die neue Version 2012 installiert. 5 Erfahren Sie mehr http://www.avira.com/documents/products/pdf/de/ man avira free antivirus de.pdf.

Bei der Expressinstallation wurde die Konfiguration automatisch sinnvoll eingestellt.

# Avira Free Antivirus 2012 anwenden

Im aktiven Betrieb von Avira Free Antivirus ist der Regenschirm <sup>4</sup> im Infobereich aufgespannt. Im Kontextmenüs des Regenschirms ist dann ein Haken beim Menü *Echtzeit Scanner aktivieren*.

Sie rufen das Menü des Programms mit Avira Free Antivirus starten auf.

✓ Echtzeit Scanner aktivieren

#### Avira Free Antivirus starten

Avira Free Antivirus konfigurieren Meine Meldungen Update starten

### Hilfe

Über Avira Free Antivirus Avira im Internet

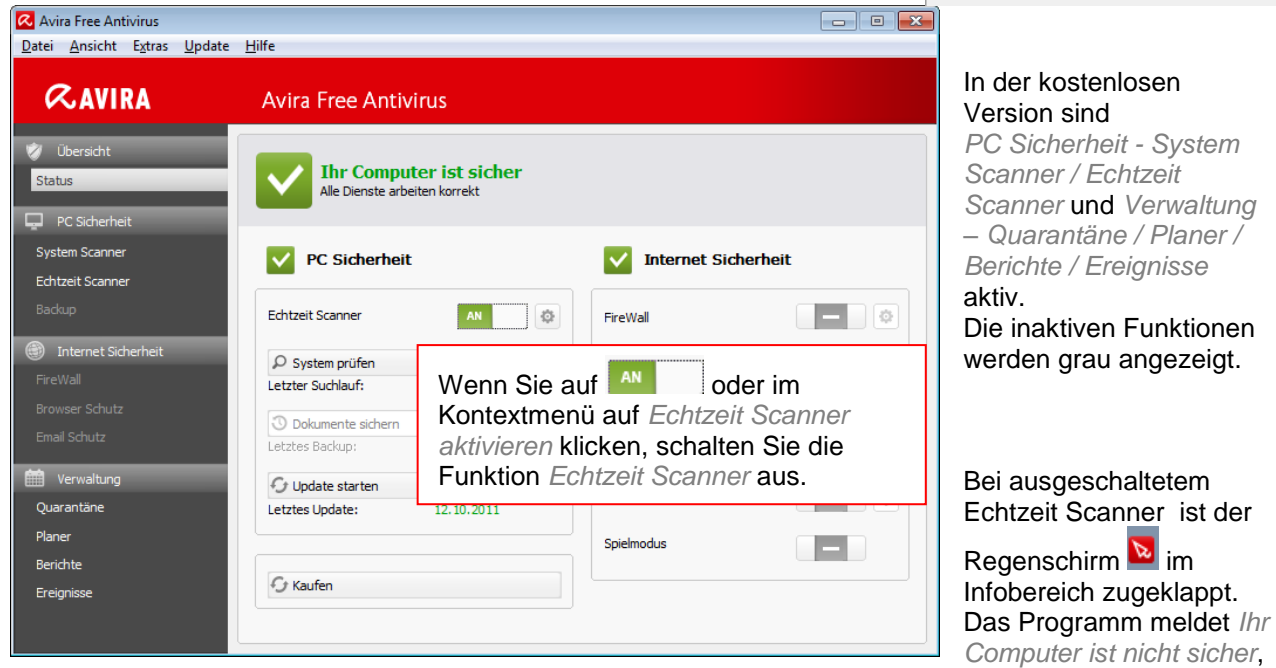

der Echtzeit Scanner wird mit *AUS* gemeldet. Klicken Sie auf Problem beheben. Im Fenster *Schutz* wiederherstellen klicken Sie auf *OK*, um die falsche Einstellung zu beheben. Sie können dafür auch auf

für Echtzeit Scanner klicken oder im Kontextmenü der Taskleiste auf Echtzeit Scanner aktivieren.

| 📿 Avira Free Antivirus                                       |                                                                                                    |       |
|--------------------------------------------------------------|----------------------------------------------------------------------------------------------------|-------|
| <u>D</u> atei <u>A</u> nsicht E <u>x</u> tras <u>U</u> pdate | Hilfe                                                                                                    |       |
| <i>©</i> avira                                               | Avira Free Antivirus                                                                                                    |       |
| Übersicht<br>Status                                          | Ihr Computer ist nicht sicher<br>Ein Dienst meldet eine Warnung                                                                                                    | neben |
| System Scanner<br>Echtzeit Scanner                           | PC Sicherheit V Internet Sicherheit                                                                                                    |       |
| Backup                                                       | Echtzeit Scanner AUS 💿 FireWall                                                                                                    |       |
| Internet Sicherheit FireWall                                 | System                                                                                                    |       |
| Browser Schutz<br>Email Schutz                               | Image: State of the state of the state | •     |
| Verwaltung<br>Quarantäne                                     | Updat<br>Letztes Up VEchtzeit Scanner einschalten                                                                                                    | ¢     |
| Berichte                                                     | OK Abbrechen                                                                                                    |       |
| Ereignisse                                                   |                                                                                                    |       |

AviraFreeAntivirus2012W7 © R.K von PcKurs@Alice.de 16.10.2011

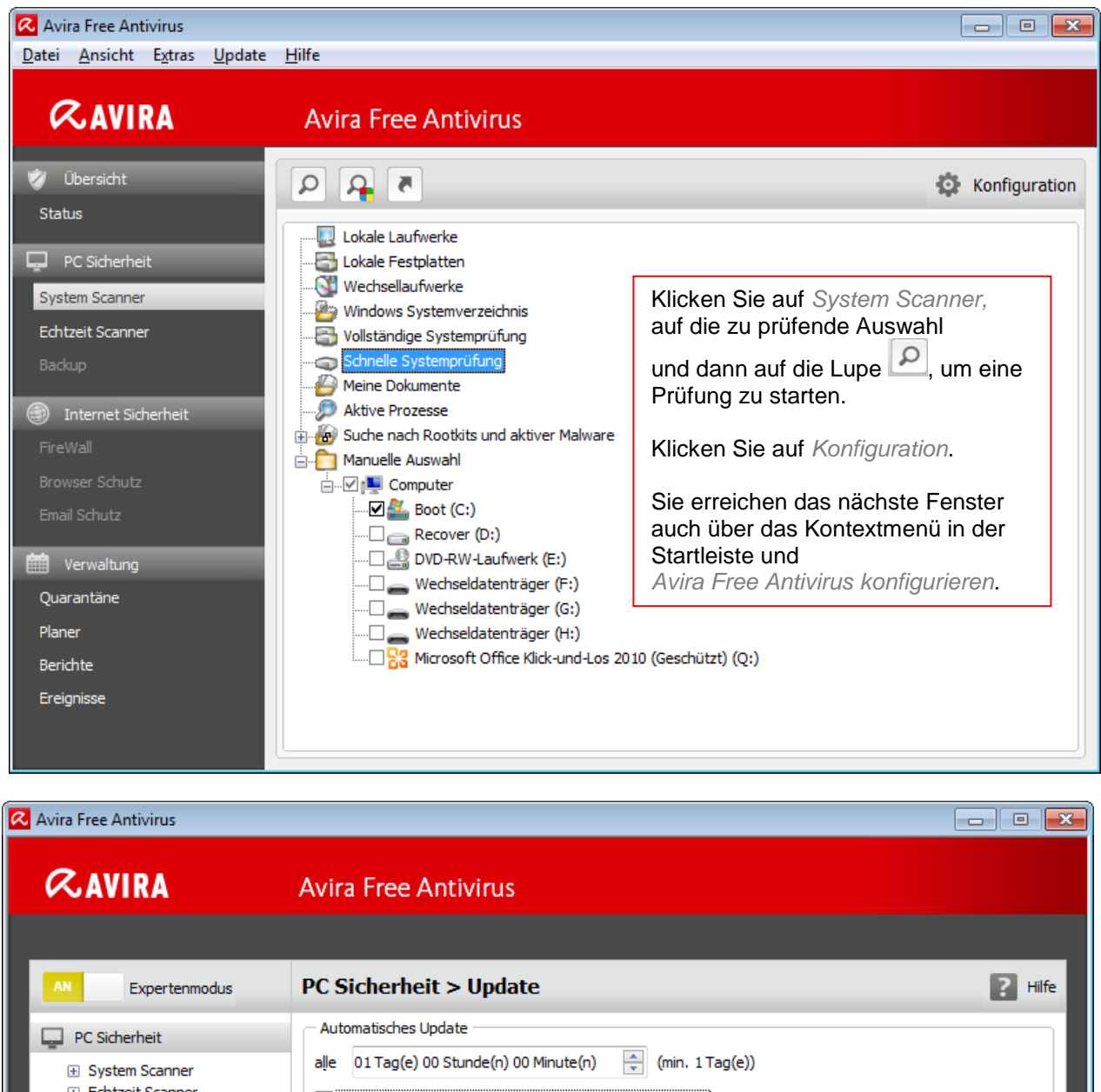

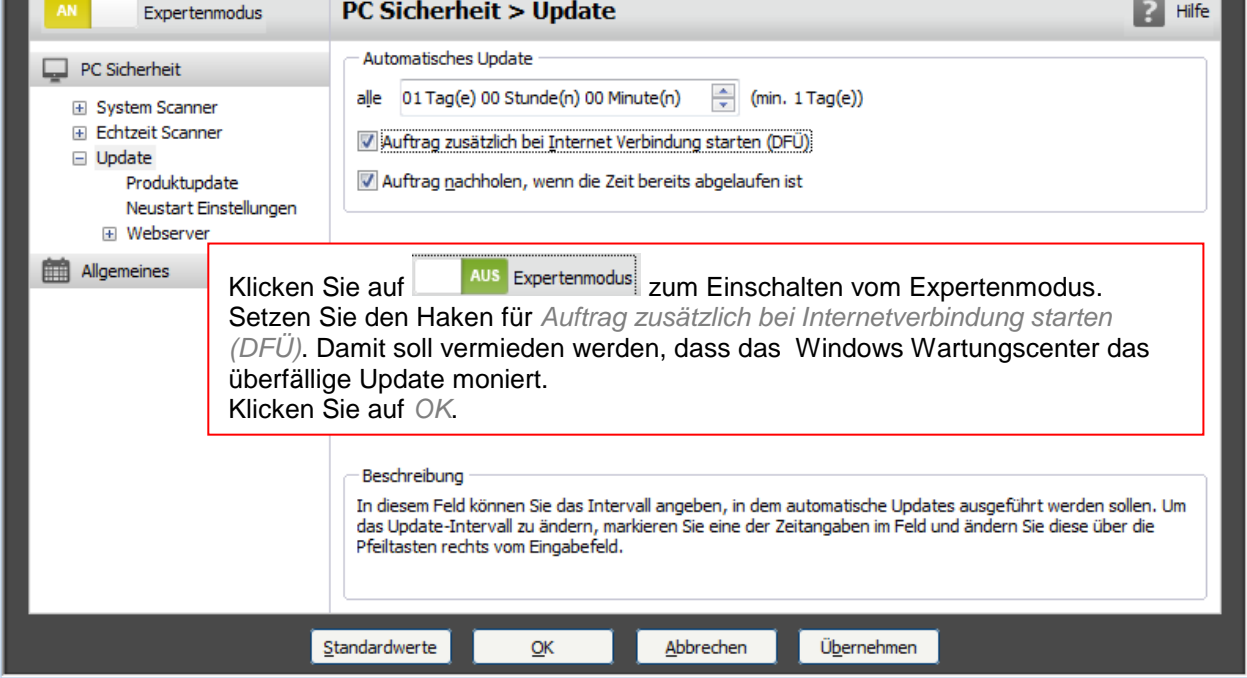

| < Avira Free Antivirus                                                                                                  |                                                                                                    |
|----------------------------------------------------------------------------------------------------|----------------------------------------------------------------------------------------------------|
| <b>RAVIRA</b>                                                                                                    | Avira Free Antivirus                                                                                                    |
| AN Expertenmodus                                                                                                    | Allgemeines > Warnungen                                                                                                    |
| PC Sicherheit                                                                                                    | Update<br><u>W</u> arnung, falls letztes Update älter als<br><u>V</u> Hinweis anzeigen, falls Virendefinitionsdatei veraltet                                                                                                    |
| Gefahrenkategorien<br>Sicherheit<br>WMI<br>Ereignisse<br>Berichte<br>Verzeichnisse<br>Akustische Warnungen<br>Warnungen | Warnungen / Hinweise bei folgenden Situationen            Warnungen / Hinweise bei folgenden Situationen            Winzer zur Verbindung wird verwendet            Dateien wurden erfolgreich aktualisiert            Update ist fehlgeschlagen            Es ist kein Update notwendig:            Klicken Sie auf         Aus Expertenmodus         zum Einschalten vom Expertenmodus.         Löschen Sie die Haken für die unnötigen Warnungen         Dateien wurden erfolgreich aktualisiert und Es ist kein Update notwendig.         Klicken Sie auf OK.         Beschreibung         In diesen Feld können Sie die Anzahl an Tagen eingeben, die seit dem letzten Update maximal vergangen sein dürfen. Ist dieses Alter überschritten, wird im Control Center unter Status ein rotes Icon für den Update-Status angezeigt. |
|                                                                                                    | <u>S</u> tandardwerte <u>O</u> K <u>A</u> bbrechen Ü <u>b</u> ernehmen                                                                                                    |

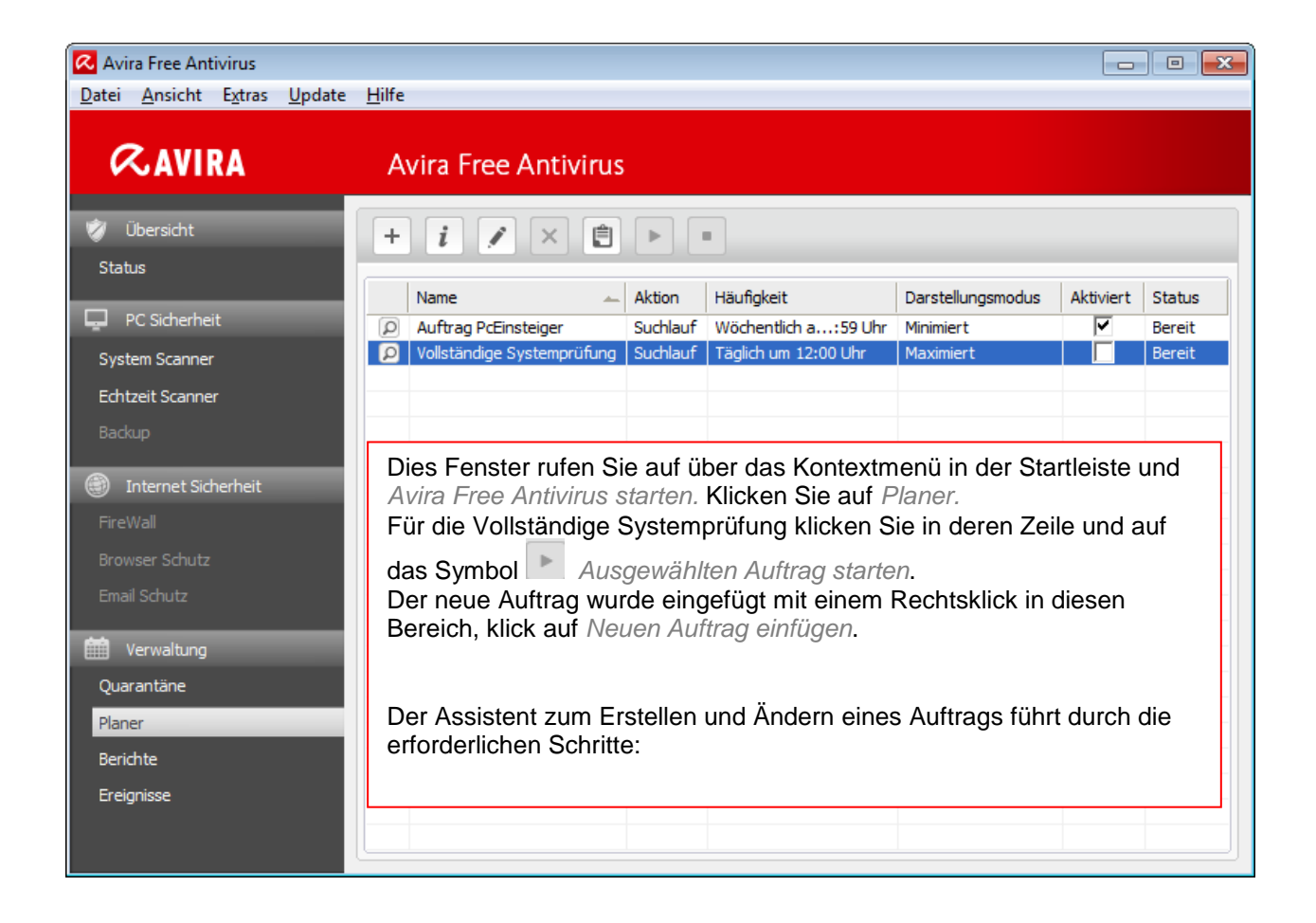

### Avira Free Antivirus 2012 mit Windows 7 einsetzen

| ssistent zum Erstellen und Ändern eines Auftrags                                                                                      |                                       | Assistent zum Erstellen und Ändern eines Auftrags                                                                  | <b>—</b> ×      |
|----------------------------------------------------------------------------------------------------|---------------------------------------|----------------------------------------------------------------------------------------------------|-----------------|
| Name und Beschreibung des Auftrags<br>Bitte geben Sie den Namen und die Beschreibung des                                              | <b><i>RAVIRA</i></b>                  | Art des Auftrags<br>Bitte wählen Sie die Art des Auftrags aus.                                                     | <b>RAVIRA</b>   |
| Aufträgs ein.                                                                                                    |                                       |                                                                                                    |                 |
| Dieser Assistent hilft Ihnen, regelmäßig wiederkehrende Aufgaben,<br>weise das Durchführen von Prüfläufen sowie das Aktualisieren von | , wie beispiels-<br>Virendefinitions- | Sie können entweder eine zeitgesteuerte Suche nach Viren bzw. um<br>Programmen oder ein Update durchführen lassen. | erwünschten     |
| datei und Suchengine, zu planen und zu konfigurieren.                                                                                 |                                       | Bitte wählen Sie aus, welche Art von Auftrag erstellt werden soll:                                                 |                 |
| Name des Auftrags:                                                                                                    |                                       | Prüfauftrag 🗸                                                                                                    |                 |
| Auftrag PcEinsteiger                                                                                                    |                                       |                                                                                                    |                 |
| Beschreibung des Auftrags:                                                                                                    |                                       |                                                                                                    |                 |
|                                                                                                    |                                       |                                                                                                    |                 |
| <u>W</u> eiter                                                                                                    | r > Abbrechen                         | < Zurück Weiter                                                                                                    | > Abbrechen     |
| sistent zum Erstellen und Ändern eines Auftrags                                                                                       | ×                                     | Assistent zum Erstellen und Ändern eines Auftrags                                                                  | <b>—</b>        |
| -<br>Auswahl des Profils                                                                                                    | C ANDA                                | Zeitpunkt des Auftrags                                                                                             | C AVID          |
| Bitte wählen Sie das zu durchsuchende Profil aus.                                                                                     | «AVIRA                                | Bitte wählen Sie aus, wann der Auftrag gestartet werden<br>soll.                                                   | (CAVIR)         |
| Diesem Auftrag kann ein bestimmtes Profil zugeordnet werden. Bitte                                                                    | wählen Sie das                        | Ein Auftrag kann sofort, einmalig, beim Login sowie in unterschiedlic                                              | nen Intervallen |
| gewünschte Profil aus.                                                                                                    |                                       | ausgerunrt werden.                                                                                                 |                 |
| Vorhandene Profile:                                                                                                    |                                       | Bitte wanien Sie, wann dieser Auftrag ausgetunrt werden soll:                                                      |                 |
| Schnelle Systemprüfung                                                                                                    |                                       |                                                                                                    |                 |
| Meine Dokumente<br>Aktive Prozesse                                                                                                    |                                       | Montag                                                                                                    |                 |
| Manuelle Auswahl                                                                                                    |                                       | V Dienstag<br>Mittwoch                                                                                             |                 |
|                                                                                                    |                                       | Donnerstag                                                                                                    |                 |
|                                                                                                    |                                       | Samstag                                                                                                    |                 |
|                                                                                                    |                                       | Auftrag nachholen, wenn die Zeit bereits abgelaufen ist                                                            |                 |
|                                                                                                    |                                       |                                                                                                    |                 |
| Z milde Weiter                                                                                                    |                                       |                                                                                                    |                 |
| < <u>zuruck</u> <u>weiter</u>                                                                                                    | > Abbrechen                           | < <u>Z</u> uruck <u>W</u> eiter                                                                                    | > Abbrechen     |
|                                                                                                    |                                       |                                                                                                    |                 |
| sistent zum Erstellen und Andern eines Auftrags                                                                                       | ×                                     |                                                                                                    |                 |
| Auswahl des Darstellungsmodus<br>Bitte wählen Sie, in welchem Darstellungsmodus der Auftrag                                           | <b>ØAVIRA</b>                         |                                                                                                    |                 |
| ausgeführt werden soll.                                                                                                    |                                       |                                                                                                    |                 |
| Ein Auftrag kann mit unterschiedlichen Darstellungsmodi ausgeführ                                                                     | t werden.                             |                                                                                                    |                 |
| Darstellungsmodus:                                                                                                    |                                       |                                                                                                    |                 |
| Minimiert 🗸                                                                                                    |                                       |                                                                                                    |                 |
| Computer herunterfahren, wenn Auftrag ausgeführt wurde                                                                                |                                       |                                                                                                    |                 |
| Bitte klicken Sie auf "Fertig stellen", um die Daten zu übernehmen.                                                                   |                                       |                                                                                                    |                 |
|                                                                                                    |                                       |                                                                                                    |                 |
|                                                                                                    |                                       |                                                                                                    |                 |
| < 7 milde Eastin at                                                                                                    | ullan Abbas abas                      |                                                                                                    |                 |

#### Dateien überprüfen

Dateianhänge von E-Mails können mit dem kostenlosen Avira Free Antivirus 2012 nicht direkt überprüft werden.

Zum Überprüfen der Dateianhänge speichern Sie diese auf dem Rechner.

Klicken Sie dafür mit einem Rechtsklick auf den Dateianhang. In dessen Kontextmenü klicken Sie auf Speichern...

Im Windows Explorer klicken Sie im Kontextmenü der Datei auf

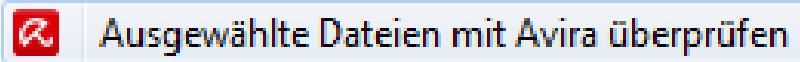